# **TOHO Electronics Inc.**

# TTM-000 Series

V1.4.3 or higher

# **Serial Driver**

Supported version TOP Design Studio

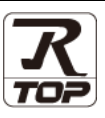

## CONTENTS

We want to thank our customers who use the Touch Operation Panel.

### 1. System configuration Page 2

Describes the devices required for connection, the setting of each device, cables, and configurable systems.

#### 2. External device selection Page 3

Select a TOP model and an external device.

#### **3.** TOP communication setting Page 4

Describes how to set the TOP communication.

#### 4. External device setting Page 9

Describes how to set up communication for external devices.

#### 5. Cable table

#### Page 10

Describes the cable specifications required for connection.

#### 6. Supported addresses

#### Page 11

Refer to this section to check the addresses which can communicate with an external device.

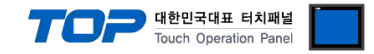

## 1. System configuration

The system configuration of TOP and "TOHO Electronics Inc. - TTM-000 Series" is as follows.

| Series  | Model name                                                     | Interface | Communication<br>method | Communication<br>setting                                                                 | Cable                 |
|---------|----------------------------------------------------------------|-----------|-------------------------|------------------------------------------------------------------------------------------|-----------------------|
| TTM-000 | TTM-002<br>TTM-004<br>TTM-005<br>TTM-006<br>TTM-007<br>TTM-009 | Serial    | RS-485 ( 2 wire )       | <u>3. TOP</u><br>communication<br><u>setting</u><br>4. External device<br><u>setting</u> | <u>5. Cable table</u> |

#### ■ Connection configuration

• 1:1 (one TOP and one external device) connection

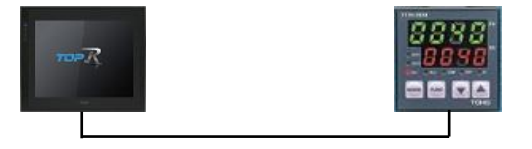

• 1:N (one TOP and multiple external devices) connection

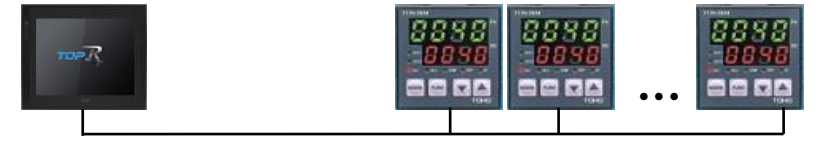

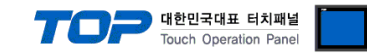

## 2. External device selection

■ Select a TOP model and a port, and then select an external device.

| PLC select [C                                                                                                    | OM1]                                                                                                    |                                              |                          |       |          |                     |
|----------------------------------------------------------------------------------------------------|----------------------------------------------------------------------------------------------------|----------------------------------------------|--------------------------|-------|----------|---------------------|
| Filter : [All]                                                                                                    |                                                                                                    |                                              | $\sim$                   |       | Search : |                     |
|                                                                                                    |                                                                                                    |                                              |                          |       |          | Model 🔿 Vendor      |
| Vendor                                                                                                    | _                                                                                                    | Model                                        |                          |       |          |                     |
| CKD Corporation                                                                                                    | · · · · · ·                                                                                                    | ` <i>\$</i> 2                                | TTM-000 Se               | eries |          |                     |
| CSCAM                                                                                                    |                                                                                                    |                                              |                          |       |          |                     |
| IDEC Corporation                                                                                                    |                                                                                                    |                                              |                          |       |          |                     |
| HAWE HYDRAULIK                                                                                                    |                                                                                                    |                                              |                          |       |          |                     |
| SEHAN Electools                                                                                                    |                                                                                                    |                                              |                          |       |          |                     |
| TOHO Electronics Inc.                                                                                                    |                                                                                                    |                                              |                          |       |          |                     |
| IAI Corporation                                                                                                    |                                                                                                    |                                              |                          |       |          |                     |
| МКР                                                                                                    |                                                                                                    |                                              |                          |       |          |                     |
| TEMCOLINE Co., Ltd.                                                                                                    |                                                                                                    |                                              |                          |       |          |                     |
|                                                                                                    |                                                                                                    |                                              |                          |       |          |                     |
| CHINO Corporation                                                                                                    |                                                                                                    |                                              |                          |       |          |                     |
| KOLING COLDORADON                                                                                                    |                                                                                                    |                                              |                          |       |          |                     |
| KOLVER SH                                                                                                    |                                                                                                    |                                              |                          |       |          |                     |
| SENGENUITY                                                                                                    |                                                                                                    |                                              |                          |       |          |                     |
| PELCO                                                                                                    | ~                                                                                                    | 1                                            |                          |       |          |                     |
| elect Device                                                                                                    |                                                                                                    |                                              |                          |       |          |                     |
| elect Device PLC Setting[ TTM-                                                                                                    | 000 Series                                                                                                    | ]                                            |                          |       |          |                     |
| elect Device<br>PLC Setting[ TTM-<br>Alias Name<br>Interface                                                                                                    | 000 Series                                                                                                    | ]                                            | ~                        |       |          |                     |
| elect Device<br>PLC Setting[ TTM-<br>Alias Name<br>Interface<br>Protocol                                                                                                    | 000 Series<br>: PLC1<br>: Serial<br>: TOHO Protoc                                                                                                    | ]<br>ol                                      | ~ ~                      |       |          | Comm Manual         |
| elect Device<br>PLC Setting[ TTM-<br>Alias Name<br>Interface<br>Protocol<br>String Save Mode                                                                                            | 000 Series<br>PLC1<br>Serial<br>TOHO Protoc<br>First LH HL                                                                                                    | ol Char                                      | ↓<br>↓                   |       | (        | Comm Manual         |
| elect Device PLC Setting[ TTM- Alias Name Interface Protocol String Save Mode                                                                                                    | 000 Series<br>: PLC1<br>: Serial<br>: TOHO Protoc<br>: First LH HL                                                                                                    | ol<br>Char                                   | ↓<br>↓<br>nge            |       | (        | Comm Manual         |
| elect Device PLC Setting[ TTM- Alias Name Interface Protocol String Save Mode Use Redundant Operate Condition : A                                                                       | 000 Series )<br>: PLC1<br>: Serial<br>: TOHO Protoc<br>: First LH HL<br>CY<br>ND ~                                                                                                    | ol<br>Char                                   | ↓<br>↓<br>nge            |       | (        | Comm Manual         |
| elect Device PLC Setting[ TTM- Alias Name Interface Protocol String Save Mode Use Redundance Operate Condition : Change Condition :                                                     | 000 Series<br>: PLC1<br>: Serial<br>: TOHO Protoc<br>: First LH HL<br>CY<br>ND ~<br>1 TimeOut                                                                                                    | ol<br>Char                                   | v<br>v<br>second)        |       | (        | Comm Manual         |
| elect Device PLC Setting[TTM- Alias Name Interface Protocol String Save Mode Use Redundann Operate Condition : Change Condition : E                                                     | 000 Series<br>: PLC1<br>: Serial<br>: TOHO Protoc<br>: First LH HL<br>CY<br>ND<br>·<br>TimeOut<br>Condition                                                                                                    | ol<br>Char                                   | y<br>y<br>(Second)       |       |          | Comm Manual         |
| elect Device PLC Setting[ TTM- Alias Name Interface Protocol String Save Mode Use Redundant Operate Condition : Change Condition : Primary Option                                       | 000 Series<br>: PLC1<br>: Serial<br>: TOHO Protoc<br>: First LH HL<br>CY<br>ND<br>: TimeOut<br>Condition                                                                                                    | ol<br>Char                                   | y<br>y<br>(Second)       |       |          | Comm Manual         |
| elect Device PLC Setting[TTM- Alias Name Interface Protocol String Save Mode Use Redundame Operate Condition : Change Condition : Primary Option Timeout                                | 000 Series<br>: PLC1<br>: Serial<br>: TOHO Protoc:<br>: First LH HL<br>CY<br>ND ✓<br>1 TimeOut<br>1 Condition                                                                                                    | ol<br>Char<br>5 ¢                            | y<br>y<br>ge<br>(Second) |       |          | Comm Manual<br>Edit |
| elect Device PLC Setting[ TTM- Alias Name Interface Protocol String Save Mode USe Redundant Operate Condition : Change Condition : Primary Option Timeout Send Wait                     | 000 Series :<br>PLC1<br>Serial<br>TOHO Protoc<br>FrstLH HL<br>CY<br>ND<br>1 TimeOut<br>1 Condition<br>300<br>0<br>1                                                                                                    | ol<br>Char<br>5<br>msec                      | nge<br>(Second)          |       |          | Comm Manual         |
| elect Device PLC Setting[ TTM- Alias Name Interface Protocol String Save Mode USe Redundant Operate Condition : Change Condition : Primary Option Timeout Send Wait Retry               | 000 Series :<br>PLC1<br>: Serial<br>: TOHO Protoc<br>: First LH HL<br>: Cy<br>ND<br>: Condition<br>: Condition | ol Char                                      | nge<br>(Second)          |       |          | Comm Manual         |
| elect Device PLC Setting[ TTM- Alias Name Interface Protocol String Save Mode Use Redundant Operate Condition : Change Condition : Primary Option Timeout Send Wait Retry Comm. Address | 000 Series<br>: PLC1<br>: Serial<br>: TOHO Protoc<br>: First LH HL<br>: Cy<br>ND<br>: Condition<br>: Condition | ol<br>Char<br>5 ¢                            | nge                      |       |          | Comm Manual         |
| elect Device PLC Setting[ TTM- Alias Name Interface Protocol String Save Mode Use Redundanc Operate Condition : Change Condition : Primary Option Timeout Send Wait Retry Comm. Address | 000 Series :<br>PLC1<br>: PLC1<br>: Serial<br>: TOHO Protoc<br>: First LH HL<br>CY<br>ND<br>: TimeOut<br>: Condition<br>: 300<br>: 5<br>: 1<br>: 5<br>: 1<br>: 1<br>: 1<br>: 1<br>: 1<br>: 1<br>: 1<br>: 1                                                                                                    | ol Char<br>5 Char<br>1 msec<br>1 msec        | y<br>y<br>ge<br>(Second) |       |          | Comm Manual         |
| elect Device PLC Setting[TTII- Alias Name Interface Protocol String Save Mode Use Redundant Operate Condition : Change Condition : Primary Option Timeout Send Wait Retry Comm. Address | 000 Series<br>: [PLC1<br>: Serial<br>: TOHO Protoc<br>: First LH HL<br>EY<br>ND ✓<br>: TimeOut<br>: Condition<br>: 300 €<br>: 5 €<br>: 1 €                                                                                                    | ]<br>Char<br>5<br>1 msec<br>1 msec<br>1 msec | ge (Second)              |       |          | Comm Manual<br>Edit |
| elect Device PLC Setting[TTII- Alias Name Interface Protocol String Save Mode Use Redundant Operate Condition : Primary Option Timeout Send Wait Retry Comm. Address                    | 000 Series<br>: PLC1<br>: Serial<br>: TOHO Protoc<br>: First LH HL<br>CY<br>ND V<br>: TimeOut<br>: Condition<br>: 300<br>: 5<br>: 1<br>: 5<br>: 1<br>: 5<br>: 1<br>: 5<br>: 1<br>: 5<br>: 1<br>: 1<br>: 1<br>: 1<br>: 1<br>: 1<br>: 1<br>: 1                                                                                                    | ol Char                                      | ge (Second)              |       |          | Comm Manual         |
| elect Device PLC Setting[ TTM- Alias Name Interface Protocol String Save Mode Use Redundame Operate Condition : Change Condition : Primary Option Timeout Send Wait Retry Comm. Address | 000 Series<br>: PLC1<br>: Serial<br>: TOHO Protoc<br>: First LH HL<br>: TOHO Protoc<br>: First LH HL<br>: TomeOut<br>1 TimeOut<br>1 Condition<br>3000 €<br>5 €<br>1 €<br>1 €                                                                                                    | ol<br>Char<br>5 (<br>) msec<br>1 msec        | ) (Second)               |       |          | Comm Manual         |
| elect Device PLC Setting[ TTM- Alias Name Interface Protocol String Save Mode USe Redundant Operate Condition : Change Condition : Primary Option Timeout Send Wait Retry Comm. Address | 000 Series :<br>PLC1 :<br>Serial :<br>TOHO Protoc:<br>First LH HL<br>V<br>ND V<br>1 TimeOut<br>1 TimeOut<br>300 ©<br>5 ©<br>1 ©<br>1 ©                                                                                                    | ol Char                                      | J (Second)               |       |          | Comm Manual         |

| Settings        |        |                                                                                                    | Contents                  |               |
|-----------------|--------|----------------------------------------------------------------------------------------------------|---------------------------|---------------|
| ТОР             | Model  | Check the TOP display and process to select the touch model.                                                                                    |                           |               |
| External device | Vendor | Select the vendor of the external devic                                                                                                    | e to be connected to TOP. |               |
|                 | PLC    | Select an external device to connect to                                                                                                    |                           |               |
|                 |        | Model                                                                                                    | Interface                 | Protocol      |
|                 |        | TTM-000 Series                                                                                                    | Serial                    | TOHO Protocol |
|                 |        | Please check the system configuration in Chapter 1 to see if the external device you want to connect is a model whose system can be configured. |                           |               |

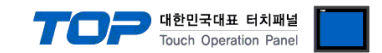

## 3. TOP communication setting

The communication can be set in TOP Design Studio or TOP main menu. The communication should be set in the same way as that of the external device.

#### 3.1 Communication setting in TOP Design Studio

#### (1) Communication interface setting

- [Project > Project properties > TOP settings] → [Project option > Check "Use HMI settings" > Edit > Serial ]
  - Set the TOP communication interface in TOP Design Studio.

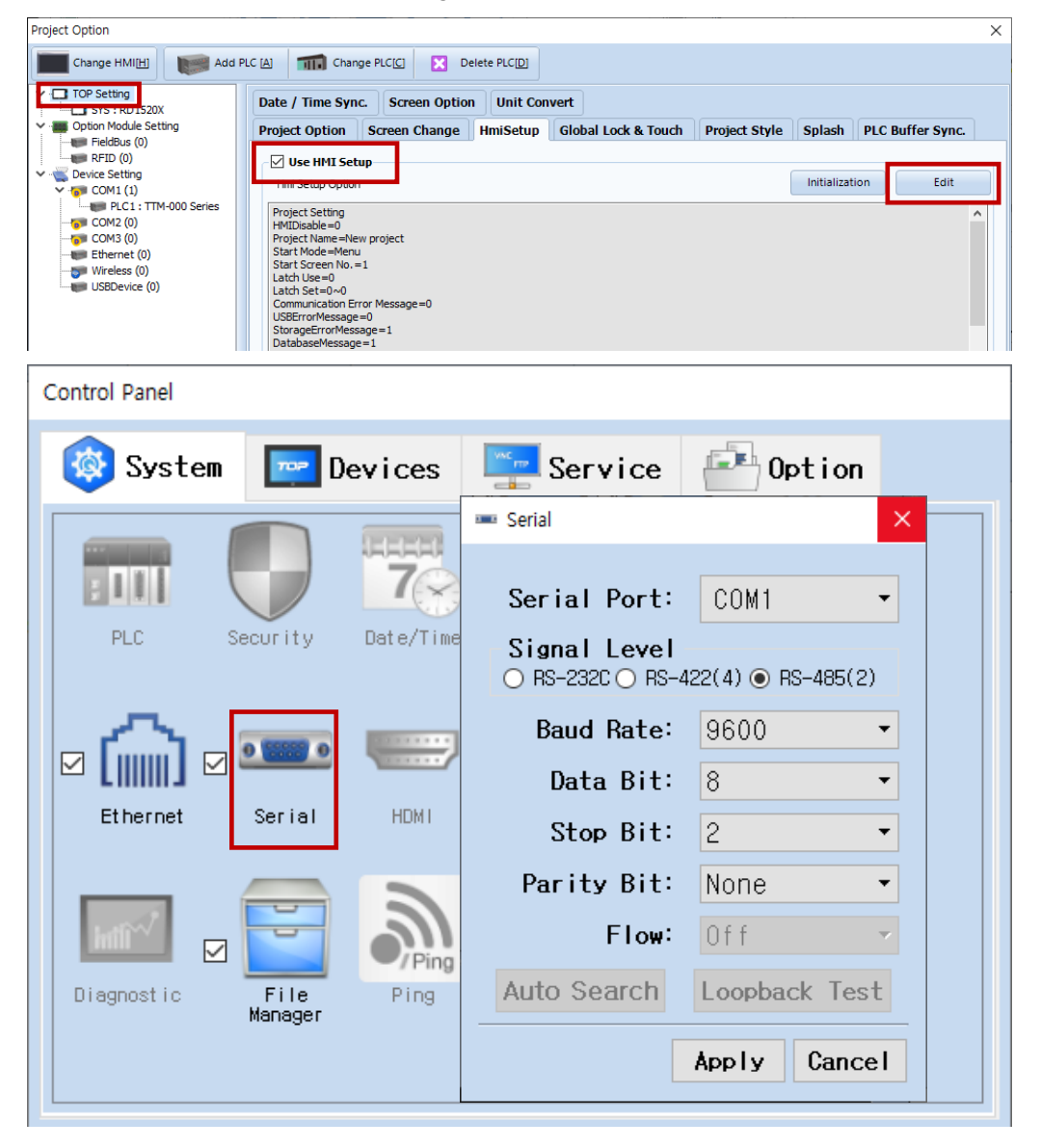

| Items               | ТОР    | External device | Remarks |
|---------------------|--------|-----------------|---------|
| Signal Level (port) | RS-485 | RS-485          | Fixed   |
| Baud Rate           | 9600   |                 |         |
| Data Bit            | 8      |                 |         |
| Stop Bit            | 2      |                 |         |
| Parity Bit          | None.  |                 |         |

\* The above settings are examples recommended by the company.

| Items        | Description                                                                                     |
|--------------|-------------------------------------------------------------------------------------------------|
| Signal Level | Select the serial communication method between the TOP and an external device.                  |
| Baud Rate    | Select the serial communication speed between the TOP and an external device.                   |
| Data Bit     | Select the serial communication data bit between the TOP and an external device.                |
| Stop Bit     | Select the serial communication stop bit between the TOP and an external device.                |
| Parity Bit   | Select the serial communication parity bit check method between the TOP and an external device. |

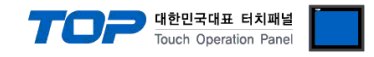

#### (2) Communication option setting

- [ Project > Project properties > PLC settings > COM1 > "PLC1 : TTM-000 Series" ]
  - Set the options of the communication driver of TTM-000 Series in TOP Design Studio.

| Project Option                                                                                                    |                                                                                                    |                                    | ×           |
|----------------------------------------------------------------------------------------------------|----------------------------------------------------------------------------------------------------|------------------------------------|-------------|
| Change HMI[H] Keel Add F                                                                                                    | C [A] TIT Change PLC[C]                                                                                                    | Delete PLC[D]                      |             |
| <ul> <li>TOP Setting</li> <li>TOP Setting</li> <li>SYS : RD 1520X</li> <li>Option Module Setting</li> <li>FieldBus (0)</li> <li>RFID (0)</li> <li>Device Setting</li> <li>COM1 (1)</li> <li>COM2 (0)</li> <li>COM3 (0)</li> <li>Ethernet (0)</li> <li>Wireless (0)</li> <li>USBDevice (0)</li> </ul> | PLC Setting[ TTM-000 Series ]<br>Alias Name : PLC1<br>Interface : Serial<br>Protocol : TOHO Protocol<br>String Save Mode : First LH HL<br>Use Redundancy<br>Operate Condition : AND<br>Change Condition : TimeOut<br>Condition<br>Primary Option<br>Timeout<br>Send Wait<br>0 0<br>Retry<br>5 0<br>Comm. Address<br>1 0 | s (Second)<br>Edit<br>msec<br>msec | Comm Manual |
|                                                                                                    |                                                                                                    |                                    | Apply Close |

| Items         | Settings                                                                        | Remarks               |
|---------------|---------------------------------------------------------------------------------|-----------------------|
| Interface     | Select "Serial".                                                                | Refer to "2. External |
| Protocol      | Select "TOHO Protocol".                                                         | device selection".    |
| TimeOut (ms)  | Set the time for the TOP to wait for a response from an external device.        |                       |
| SendWait (ms) | Set the waiting time between TOP's receiving a response from an external device |                       |
|               | and sending the next command request.                                           |                       |
| Comm. Address | Set the external device communication address (prefix).                         |                       |

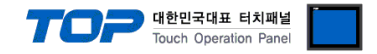

#### 3.2. Communication setting in TOP

\* This is a setting method when "Use HMI Setup" in the setting items in "3.1 TOP Design Studio" is not checked.

■ Touch the top of the TOP screen and drag it down. Touch "EXIT" in the pop-up window to go to the main screen.

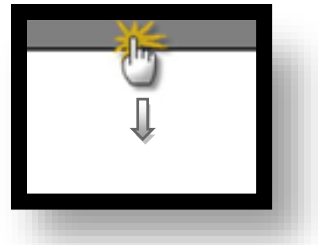

#### (1) Communication interface setting

■ [ Main screen > Control panel > Serial ]

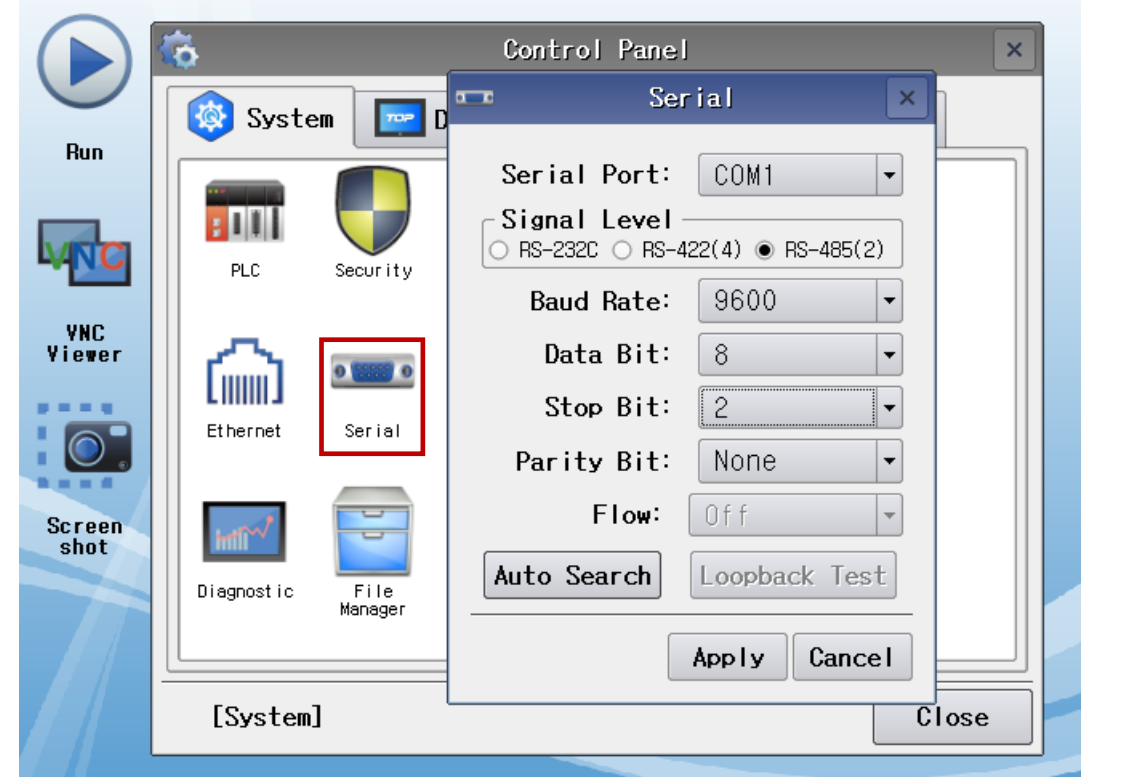

| Items               | ТОР    | External device | Remarks |
|---------------------|--------|-----------------|---------|
| Signal Level (port) | RS-485 | RS-485          | Fixed   |
| Baud Rate           | 9600   |                 |         |
| Data Bit            | 8      |                 |         |
| Stop Bit            | 2      |                 |         |
| Parity Bit          | None.  |                 |         |

\* The above settings are setting examples recommended by the company.

| Items        | Description                                                                                     |
|--------------|-------------------------------------------------------------------------------------------------|
| Signal Level | Select the serial communication method between the TOP and an external device.                  |
| Baud Rate    | Select the serial communication speed between the TOP and an external device.                   |
| Data Bit     | Select the serial communication data bit between the TOP and an external device.                |
| Stop Bit     | Select the serial communication stop bit between the TOP and an external device.                |
| Parity Bit   | Select the serial communication parity bit check method between the TOP and an external device. |

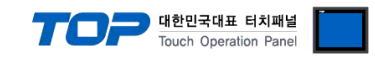

#### (2) Communication option setting

■ [ Main screen > Control panel > PLC ]

|                | <b>Ö</b>                             | PLC                                 | ×               |
|----------------|--------------------------------------|-------------------------------------|-----------------|
|                | System Driver(COM1)                  | PLC1(TTM-000 Series) 🗸              |                 |
| Hun            | Interface                            | Serial 🔻                            |                 |
|                | Protocol                             | TOHO Protocol 🔹                     |                 |
| VNC            | PLC Timeout                          | 300 🖨 msec                          |                 |
| UNC            | Send Wait                            | 0 🖨 msec                            |                 |
| Viewer         | Retry                                | 5                                   |                 |
| 0.             | Ethernet Comm. Adc                   | 1                                   |                 |
| Screen<br>shot | Infi                                 |                                     |                 |
|                | Diagnostic                           |                                     |                 |
|                | [System] Diagnostic                  | :                                   | Apply Cancel    |
|                |                                      |                                     |                 |
| tems           | Settings                             |                                     | Remarks         |
| nterface       | Select "Serial".                     |                                     | Refer to "2. Ex |
| Protocol       | Select "TOHO Protocol".              |                                     | device select   |
| ГimeOut (ms)   | Set the time for the TOP to wait for | a response from an external device. |                 |

| TimeOut (ms)  | Set the time for the TOP to wait for a response from an external device.            |  |
|---------------|-------------------------------------------------------------------------------------|--|
| SendWait (ms) | Set the waiting time between TOP's receiving a response from an external device and |  |
|               | sending the next command request.                                                   |  |
| Comm. Address | Set the external device communication address (prefix).                             |  |

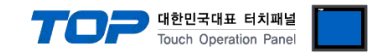

#### **3.3 Communication diagnostics**

■ Check the interface setting status between the TOP and an external device.

- Touch the top of the TOP screen and drag it down. Touch "EXIT" in the pop-up window to go to the main screen.
- Check if the COM port settings you want to use in [Control Panel > Serial] are the same as those of the external device.
- Diagnosis of whether the port communication is normal or not
- Touch "Communication diagnostics" in [Control Panel > PLC ].
- The Diagnostics dialog box pops up on the screen and determines the diagnostic status.

| ОК             | Communication setting normal                                                                             |
|----------------|----------------------------------------------------------------------------------------------------|
| Time Out Error | Communication setting abnormal                                                                           |
|                | - Check the cable, TOP, and external device setting status. (Reference: Communication diagnostics sheet) |

#### Communication diagnostics sheet

- If there is a problem with the communication connection with an external terminal, please check the settings in the sheet below.

| Items               | Contents                  |                   | Check |    | Remarks                               |  |
|---------------------|---------------------------|-------------------|-------|----|---------------------------------------|--|
| System              | How to connect the system |                   | OK    | NG | 1 Cretem configuration                |  |
| configuration       | Connection cable name     |                   | ОК    | NG | <u>1. system configuration</u>        |  |
| TOP                 | Version information       |                   | OK    | NG |                                       |  |
|                     | Port in use               |                   | OK    | NG |                                       |  |
|                     | Driver name               |                   | OK    | NG |                                       |  |
|                     | Other detailed settings   |                   | OK    | NG |                                       |  |
|                     | Relative prefix           | Project setting   | OK    | NG |                                       |  |
|                     |                           | Communication     | OK    | NC | 2. External device selection          |  |
|                     |                           | diagnostics       | ŬK    | NG | 3. Communication setting              |  |
|                     | Serial Parameter          | Transmission      | OK    | NC |                                       |  |
|                     |                           | Speed             | OK    | NG |                                       |  |
|                     |                           | Data Bit          | OK    | NG |                                       |  |
|                     |                           | Stop Bit          | OK    | NG |                                       |  |
|                     |                           | Parity Bit        | OK    | NG |                                       |  |
| External device     | CPU name                  |                   | OK    | NG |                                       |  |
|                     | Communication port na     | ame (module name) | OK    | NG |                                       |  |
|                     | Protocol (mode)           | OK                | NG    |    |                                       |  |
|                     | Setup Prefix              |                   | OK    | NG |                                       |  |
|                     | Other detailed settings   |                   | OK    | NG | 4. External device setting            |  |
|                     | Serial Parameter          | Transmission      | OK    | NG | 4. External device setting            |  |
|                     |                           | Speed             | ÜK    |    |                                       |  |
|                     |                           | Data Bit          | OK    | NG |                                       |  |
|                     |                           | Stop Bit          | OK    | NG |                                       |  |
|                     |                           | Parity Bit        | OK    | NG |                                       |  |
| Check address range |                           |                   |       |    | 6. Supported addresses                |  |
|                     |                           |                   | OK    | NG | (For details, please refer to the PLC |  |
|                     |                           |                   |       |    | vendor's manual.)                     |  |

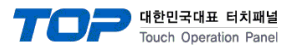

## 4. External device setting

The communication setting method of TTM-000 Series is as follows.

For details, refer to the manufacturer's user manual.

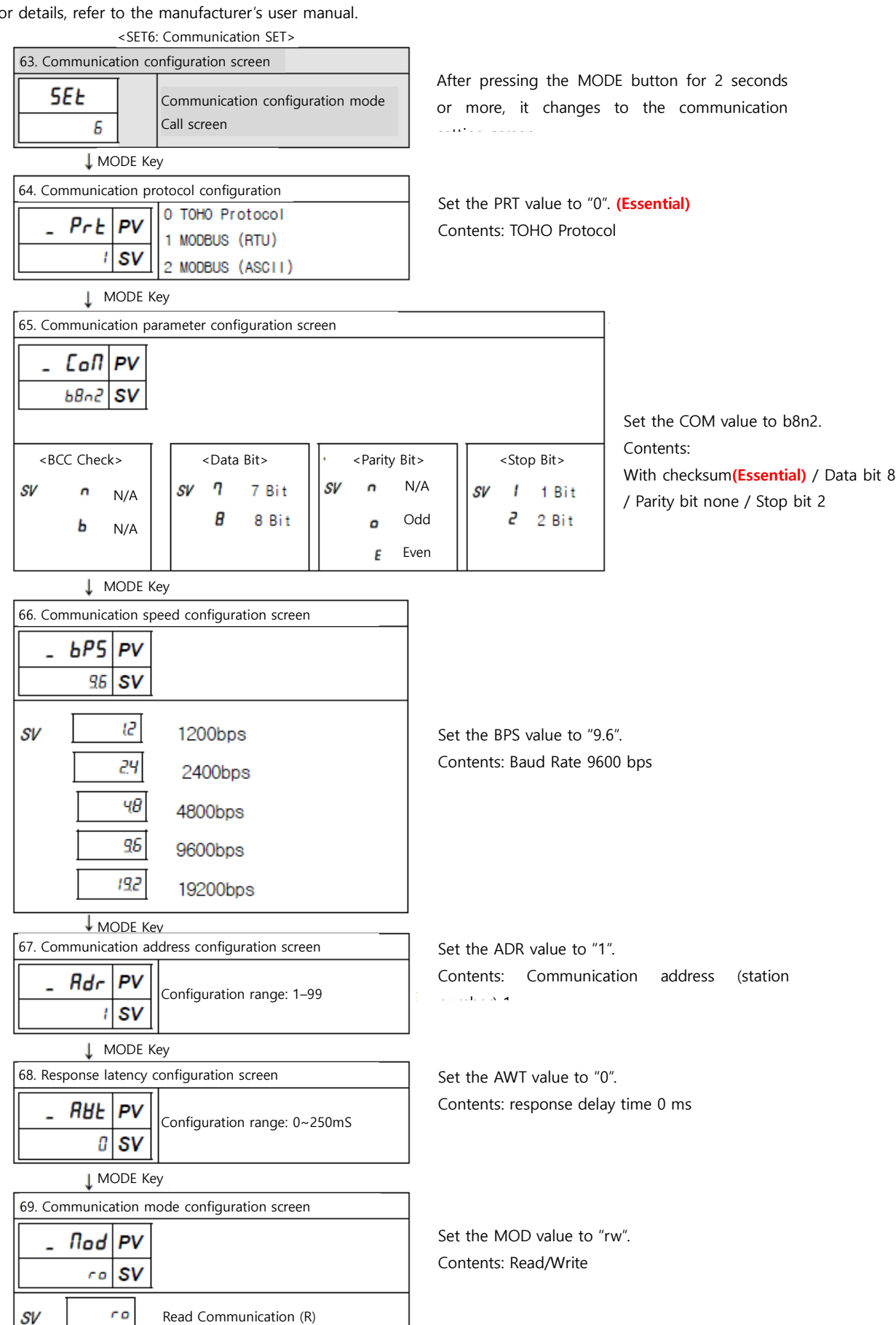

Read, Write communication (RW)

r۲

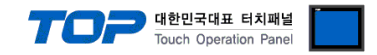

## 5. Cable table

This chapter introduces a cable diagram for normal communication between the TOP and the corresponding device. (The cable diagram described in this section may differ from the recommendations of "TOHO Electronics Inc.".)

**RS-485** (1:1 connection)

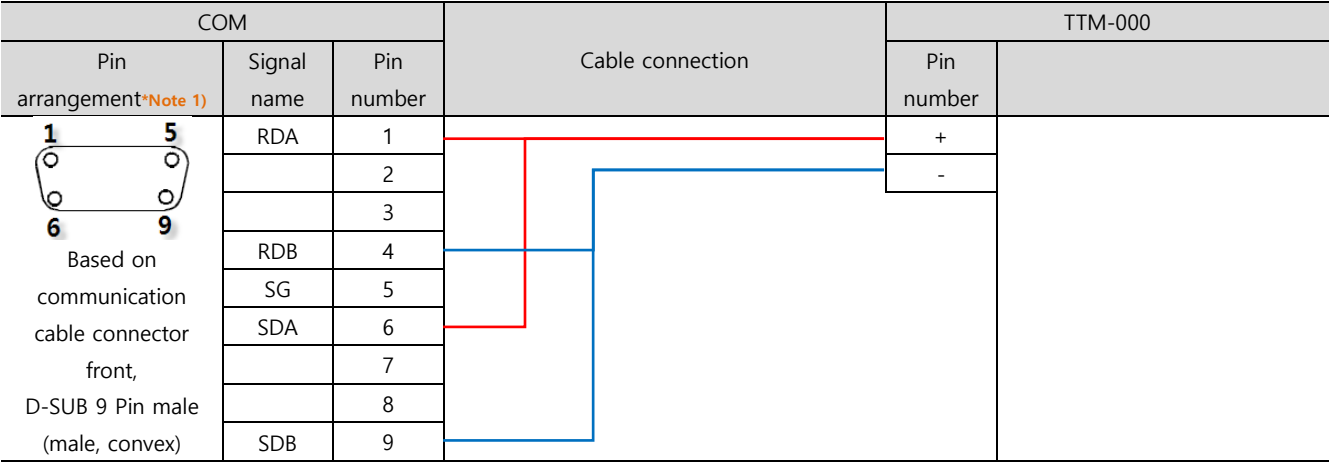

\*Note 1) The pin arrangement is as seen from the connecting side of the cable connection connector.

#### ■ **RS-485** (1:1 connection)

| СОМ             |        |                  | TTM-000 |  |  |
|-----------------|--------|------------------|---------|--|--|
| Din arrangement | Signal | Cable connection | Signal  |  |  |
| Pin arrangement | name   |                  | name    |  |  |
|                 | +      |                  | +       |  |  |
|                 | -      |                  | -       |  |  |
| SG              | SG     |                  |         |  |  |
| 0 1 -           |        |                  |         |  |  |
|                 |        |                  |         |  |  |
| 0               |        |                  |         |  |  |
| J               |        |                  |         |  |  |

**RS-485** 1 : N - Refer to 1:1 connection to connect in the following method.

| TOP         | Cable connection and signal | TTM-000     | Cable connection and signal | TTM-000     |
|-------------|-----------------------------|-------------|-----------------------------|-------------|
| Signal name | direction                   | Signal name | direction                   | Signal name |
| +           |                             | +           |                             | +           |
| -           |                             | -           |                             | -           |

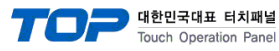

## 6. Supported addresses

#### The devices available in TOP are as follows:

The device range (address) may differ depending on the CPU module series/type. The TOP series supports the maximum address range used by the external device series. Please refer to each CPU module user manual and be take caution to not deviate from the address range supported by the device you want to use.

| Device | Name                                                      | Bit address     | Word address | Read/Write | Remarks  |
|--------|-----------------------------------------------------------|-----------------|--------------|------------|----------|
| PV1    | Measures (PV)                                             |                 | PV1          | Read       |          |
| SV1    | Measures (SV)                                             | SV1.00 ~ SV1.15 | SV1          | Read/Write | *Note 1) |
| PR1    | Priority screen function setting 1                        |                 | PR1          | Read/Write | *Note 1) |
| PR2    | Priority screen function setting 2                        |                 | PR2          | Read/Write | *Note 1) |
| PR3    | Priority screen function setting 3                        |                 | PR3          | Read/Write | *Note 1) |
| PR4    | Priority screen function setting 4                        |                 | PR4          | Read/Write | *Note 1) |
| PR5    | Priority screen function setting 5                        |                 | PR5          | Read/Write | *Note 1) |
| PR6    | Priority screen function setting 6                        |                 | PR6          | Read/Write | *Note 1) |
| PR7    | Priority screen function setting 7                        |                 | PR7          | Read/Write | *Note 1) |
| PR8    | Priority screen function setting 8                        |                 | PR8          | Read/Write | *Note 1) |
| PR9    | Priority screen function setting 9                        |                 | PR9          | Read/Write | *Note 1) |
| INP    | Input type setting                                        |                 | INP          | Read/Write |          |
| PVG    | PV compensation gain setting                              |                 | PVG          | Read/Write |          |
| PVS    | PV compensation zero setting                              |                 | PVS          | Read/Write |          |
| PDF    | Input filter setting                                      |                 | PDF          | Read/Write |          |
| DP     | Decimal point setting                                     | DP              | DP           | Read/Write |          |
| FU     | Function key feature setting                              |                 | FU           | Read/Write |          |
| LOC    | Key lock setting                                          |                 | LOC          | Read/Write |          |
| SLH    | SV limit upper limit setting                              |                 | SLH          | Read/Write |          |
| SLL    | SV limit lower limit setting                              |                 | SLL          | Read/Write |          |
| MD     | Zero mode setting                                         | MD.00 ~ MD.01   | MD           | Read/Write |          |
| CNT    | Control type setting                                      |                 | CNT          | Read/Write |          |
| DIR    | Forward/backward operation conversion                     |                 |              | -          |          |
|        | setting                                                   |                 | DIR          | Read/Write |          |
| MV1    | Output 1 manipulative volume                              |                 | MV1          | Read/Write |          |
| TUN    | Tuning type setting                                       |                 | TUN          | Read/Write |          |
| ATG    | AT coefficient                                            |                 | ATG          | Read/Write |          |
| ATC    | AT sensitivity                                            |                 | ATC          | Read/Write |          |
| P1     | Output 1 proportional band setting                        |                 | P1           | Read/Write |          |
| 11     | Output 1 integral time setting                            |                 | 11           | Read/Write |          |
| D1     | Output 1 differential time setting                        |                 | D1           | Read/Write |          |
| T1     | Output 1 proportional cycle setting                       |                 | T1           | Read/Write |          |
| ARW    | Anti-reset wind-up                                        |                 | ARW          | Read/Write |          |
| MH1    | Output 1 manipulative volume limit                        |                 |              |            |          |
|        | upper limit setting                                       |                 | MH1          | Read/Write |          |
| ML1    | Output 1 manipulative volume limit                        |                 | N 41 1       |            |          |
|        | lower limit setting                                       |                 | MLT          | Read/Write |          |
| C1     | Output 1 control sensitivity setting                      |                 | C1           | Read/Write |          |
| CP1    | Output 1 OFF point position setting                       |                 | CP1          | Read/Write |          |
| MV2    | Output 2 manipulative volume                              |                 | MV2          | Read/Write |          |
| P2     | Output 2 proportional band setting                        |                 | P2           | Read/Write |          |
| T2     | Output 2 proportional cycle setting                       |                 | T2           | Read/Write |          |
| MH2    | Output 2 manipulative volume limit<br>upper limit setting |                 | MH2          | Read/Write |          |

TOP 대한민국대표 터치패널 Touch Operation Panel

| Device | Name                                    | Bit address     | Word address | Read/Write  | Remarks  |
|--------|-----------------------------------------|-----------------|--------------|-------------|----------|
| ML2    | Output 2 manipulative volume limit      |                 | N4L2         | DoodAMirita |          |
|        | lower limit setting                     |                 | IVIL2        | Read/ write |          |
| PBB    | Manual reset                            |                 | PBB          | Read/Write  |          |
| C2     | Output 2 control sensitivity setting    |                 | C2           | Read/Write  |          |
| CP2    | Output 2 OFF point position setting     |                 | CP2          | Read/Write  |          |
| DB     | Dead band setting                       |                 | DB           | Read/Write  |          |
| E1F    | PV event output 1 function setting      |                 | E1F          | Read/Write  |          |
| E1H    | Event output 1 upper limit setting      |                 | E1H          | Read/Write  |          |
| E1L    | Event output 1 lower limit setting      |                 | E1L          | Read/Write  |          |
| E1C    | Event output 1 sensitivity setting      |                 | E1C          | Read/Write  |          |
| E1T    | Event output 1 delay timer setting      |                 | E1T          | Read/Write  |          |
| E1B    | Special event output 1 function setting |                 | E1B          | Read/Write  |          |
| E1P    | Event output 1 polarity setting         |                 | E1P          | Read/Write  |          |
| CM1    | CT input monitor                        |                 | CM1          | Read        |          |
| CT1    | Event output 1 current error setting    |                 | CT1          | Read/Write  |          |
| E2F    | PV event output 2 function setting      |                 | E2F          | Read/Write  |          |
| E2H    | Event output 2 upper limit setting      |                 | E2H          | Read/Write  |          |
| E2L    | Event output 2 lower limit setting      |                 | E2L          | Read/Write  |          |
| E2C    | Event output 2 sensitivity setting      |                 | E2C          | Read/Write  |          |
| E2T    | Event output 2 delay timer setting      |                 | E2T          | Read/Write  |          |
| E2B    | Special event output 2 function setting |                 | E2B          | Read/Write  |          |
| E2P    | Event output 2 polarity setting         |                 | E2P          | Read/Write  |          |
| CM2    | CT input monitor                        |                 | CM2          | Read/Write  |          |
| CT2    | Event output 2 current error setting    |                 | CT2          | Read        |          |
| DIF    | DI input function setting               |                 | DIF          | Read/Write  |          |
| DIP    | DI polarity setting                     |                 | DIP          | Read/Write  |          |
| SV2    | Control setting 2                       | SV2.00 ~ SV2.15 | SV2          | Read/Write  |          |
| СОМ    | Communication parameter setting         |                 | СОМ          | Read/Write  | *Note 1) |
| BPS    | Communication speed setting             |                 | BPS          | Read/Write  |          |
| ADR    | Communication address setting           |                 | ADR          | Read/Write  |          |
| AWT    | Reponse delay time setting              |                 | AWT          | Read/Write  |          |
| MOD    | Communication mode conversion           |                 |              |             |          |
|        | setting                                 | MOD             | MOD          | Read/Write  |          |
| TMO    | Timer output location setting           |                 | TMO          | Read/Write  |          |
| TMF    | Timer function setting                  |                 | TMF          | Read/Write  |          |
| H/M    | Timer unit conversiong                  |                 | H/M          | Read/Write  |          |
| TSV    | Timer SV start permission width setting |                 | TSV          | Read/Write  |          |
| TIM    | Timer time setting                      |                 | TIM          | Read/Write  |          |
| TIA    | Timer remaining time monitor            |                 | TIA          | Read        |          |
| TST    | Timer start/stop                        | TST             | TST          | Write       |          |
| OM1    | Output monitor                          |                 | OM1          | Read        |          |
| AT     | AT operate/release                      | AT              | AT           | Read/Write  |          |
| STR    | Data retention                          | STR             | STR          | Write       |          |

\*Note 1) String data

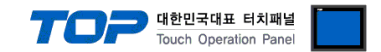

#### **%** Write-only (command) device execution method

① Pop-up the object's property window  $\rightarrow$  ② Effects and actions  $\rightarrow$  ③Condition setting  $\rightarrow$  ④Action setting When setting an action, set to input data to the device.

The picture below is an example of setting an action that sends an STR command once to a square object with touchdown as the action condition.

| 🔤 Rectangle Property                                                                                                    |            |          |                 |              |          |                                        | ×          |
|----------------------------------------------------------------------------------------------------|------------|----------|-----------------|--------------|----------|----------------------------------------|------------|
| PREVIEW                                                                                                    | Shape      | Text     | Effect & Action |              |          |                                        |            |
|                                                                                                    | No         |          | Condition       |              | Effect   | Action                                 |            |
| Data<br>Preservation                                                                                                    | 1          |          | Touch Down      |              | None     | [PLC1:STR:1:DEC]=Of                    | N group:0  |
|                                                                                                    | tondi کو ا | tion     | Down O          |              |          | Add [A] 🖉 Modify [M]                   | X Delete D |
|                                                                                                    | Max Exc    | ute Coun | t: 1 📩 (0=∞)    | Interval : 0 | 🗘 (100ms | i) Delay Time : 0 🛉 (1                 | 00ms) 🕇    |
| ID : 1 SEQ : 0<br>X : 96 Y : 49 V<br>Width : 93 Height : 62 V<br>Security Level : 0 V<br>Create Security Log<br>Greate Security Log<br>Ignore GlobalLock<br>If Security level is low then<br>Hide Object<br>Visible InterLock Icon<br>Visible Pemission Icon<br>Display on top when changed<br>Memo : | Bit        |          | PLC1 V STR      | <b>و @</b> t | O<br>F   | Group Index : 0 2<br>Pulse Time : 10 2 | (100ms)    |
|                                                                                                    |            |          |                 |              |          | ОК                                     | Cancel     |